### Instructions: for Wi-FI Imp Pro Camera's

#### Specifications:

- 1. Waterproof Level: IP67
- 2. IR Distance: 20m
- Viewing Angle: 90°(3.6mm lens) / 120°(2.8mm lens)
- 4. Power Supply: DC12-32V

- 5. 720P HD (50Hz/25fps, 60Hz/30fps)
- 6. Working Temperature: -20°C~70°C
- 7. Max distance in open air is 100M
- 8. Wireless Standard: IEEE 802.11b/g//n
- 9. Monitoring: through Smart phones, tablets and PC

## Hooking up camera to power:

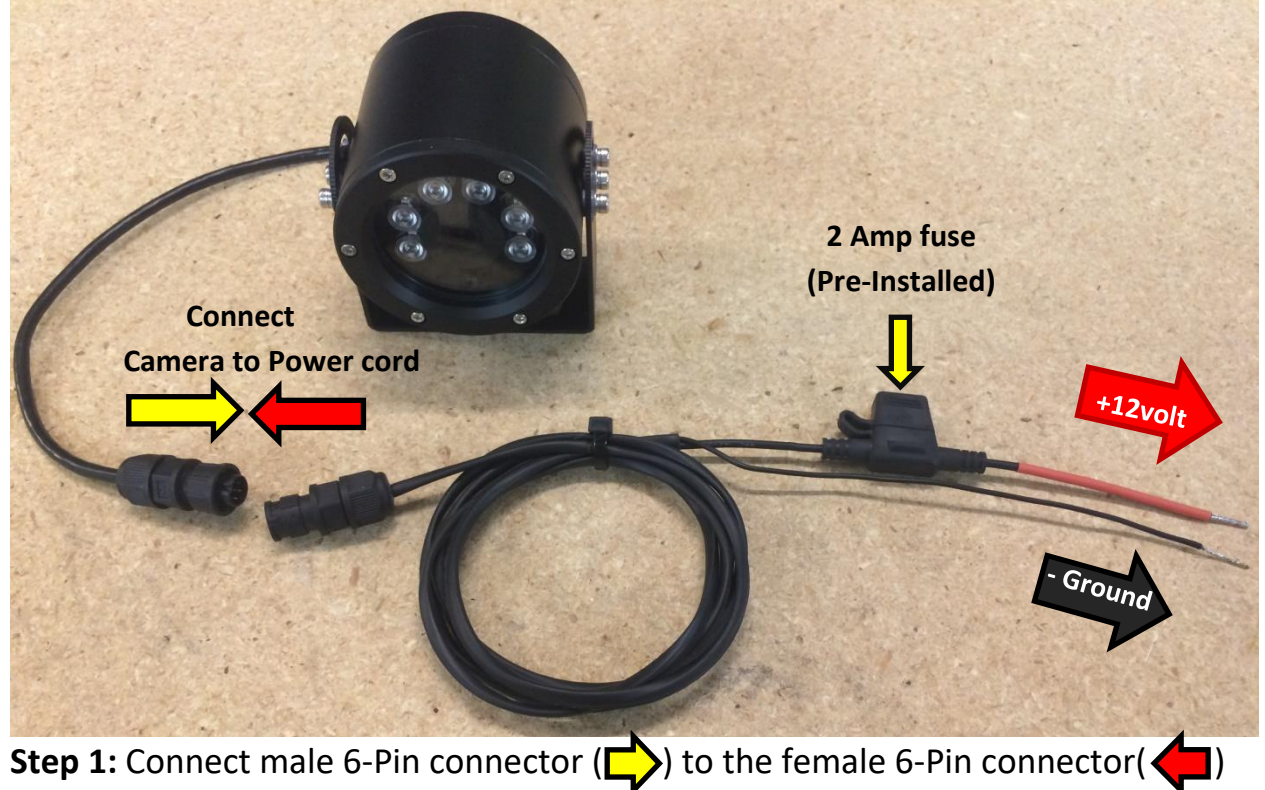

on the power cord.

**Step 2:** Connect +12volt positive lead to any +12 volt power source available in vehicle.

Connect - Ground negative lead to any Ground source available in vehicle.

# Direct smartphone connection via Wi-Fi: (Example on iPhone)

**Step 1:** Search for "**vMEyeSuper**" <sup>Less</sup> in your App Store/Play Store and install it for free.

Step 2: -Open settings in your phone -Select "Wi-Fi"

Step 3: Select camera's Wi-Fi (default Wi-Fi name: MASTER)Password: 12345678.

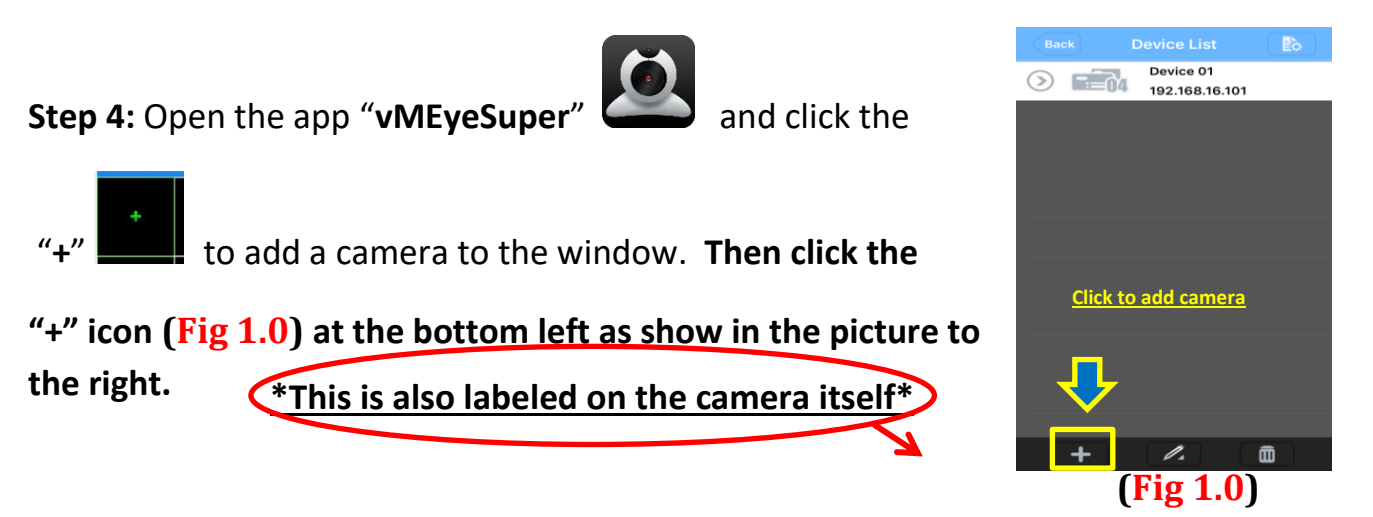

Step 5: Input cameras info: (Default IP Address: <u>192.168.16.101)</u> Port: <u>34567</u> User ID: <u>admin</u> Password: no password (<u>leave blank!</u>)

Click "**Save**" and the camera will be added to "Device List" See (**Fig 1.1**) on the next page.

#### Step 6: (ONLY REQUIRED IF YOU HAVE MORE THAN 1 CAMERA)

Follow **Step 5** and simply add each camera with its own unique IP Address. Keep in mind you should have as many added devices as you do cameras when you are finished. In your phones Wi-Fi settings, make sure you're connected to the "MASTER" Wi-Fi in order to view all the other cameras. Then click each "+" icon in each of the 4 squares on the main page and select each camera to their own square. See (Fig 1.2) on the next page for reference.

| Back       | Device Detail  |             |
|------------|----------------|-------------|
|            |                |             |
| Name:      | Device 01      |             |
| Address:   | 192.168.16.101 |             |
| TCP Port:  | 34567          |             |
| User ID:   | admin          |             |
| Password:  |                |             |
| Max Channe | 1 4 8 16 32    | ← (Fig 1.1) |

**Step 7:** Click one of the "+" icons in any of the 4 squares (**see Fig 1.2**) on the main screen and select the name of the Device you added earlier. For an example (See (**Fig 1.3**)

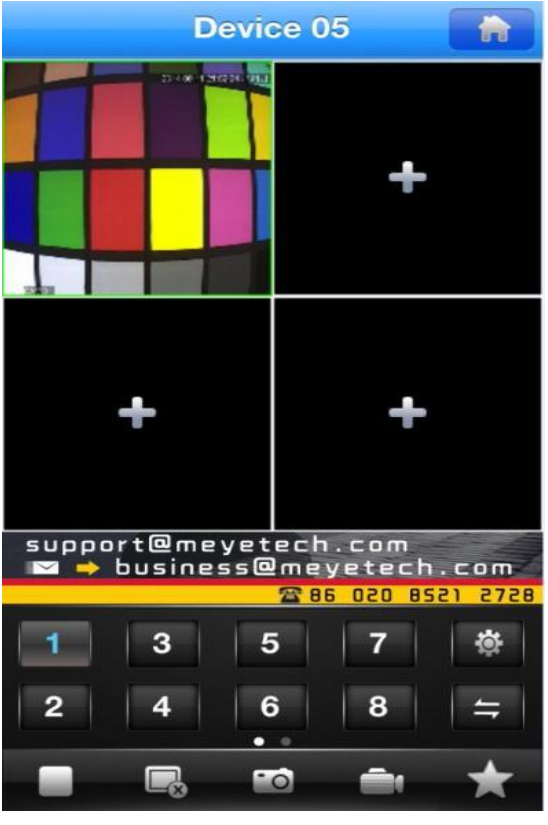

Device 01 > 192.168.16.101 Device 02 > 192.168.16.101 Device 03 > 192.168.16.101 Device 04 \_=1 > 192.168.16.101 + Ē (Fig 1.3)

(Fig 1.2)

# Step 8: (For smoother video viewing)

Open "settings" menu. As seen below. (Fig 2.1)

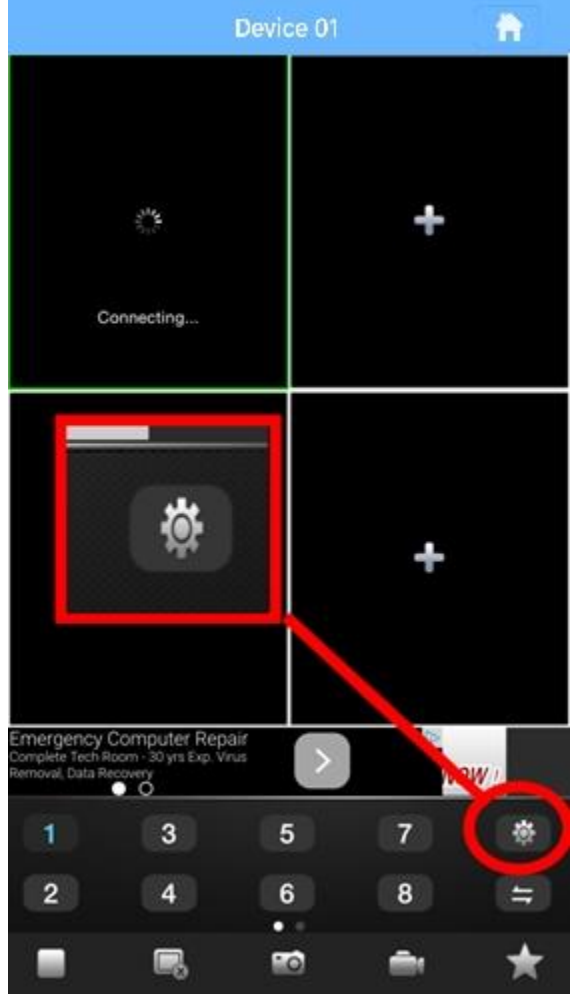

Make sure the settings here match your phone, if not, change it to the following; (Fig 2.2)

| Back                                      | Settings 🧳 Sar                        | ve           |
|-------------------------------------------|---------------------------------------|--------------|
| AutoPlay:                                 | Make sure to click save after changed | )            |
| Screen Setting:                           | 1 4 6 16                              |              |
| Priority Type:                            | RealTime Fluency                      |              |
| Stream Type:                              | Main Sub                              |              |
| Preview alarm:                            |                                       | $\mathbf{C}$ |
| Alert Sound:                              | Never Once Always                     |              |
| Play Audio:                               |                                       | $\supset$    |
| Video Ratio:                              | 0                                     |              |
| Work in WIFI netw<br>OFF:enable both 3G/W | iork:                                 |              |
| Advertising:                              | Top Center Bottom                     |              |
| (Fi                                       | g <b>2.2</b> )                        |              |
|                                           |                                       |              |

(Fig 2.1)

### Step 9:

You are now ready to connect to all your Wi-Fi Pro Cameras. If you have any additional questions or any issues getting this to work please feel free to contact Allen Leigh Security for help.

Tel: 1-204-728-8878

Toll Free: 1-866-289-8164